# Student Instructions for Changing of Grade Type

The following instructions are for American University students taking courses in Spring 2020/T2 2020 and who want to change a course grade-type to Pass/Fail given the COVID-19 pandemic.

## Step 1

Go to myAU.american.edu and log in.

#### Step 2

In the Personalized Links menu, on the left, choose the "Academics" link to view it's sub-menu. From the Academics sub-menu choose any of the links that begin with "Eagle Service..." to open Eagle Service landing page. (Note: As a student, your "Eagle Service" options will appear different than the ones pictured.)

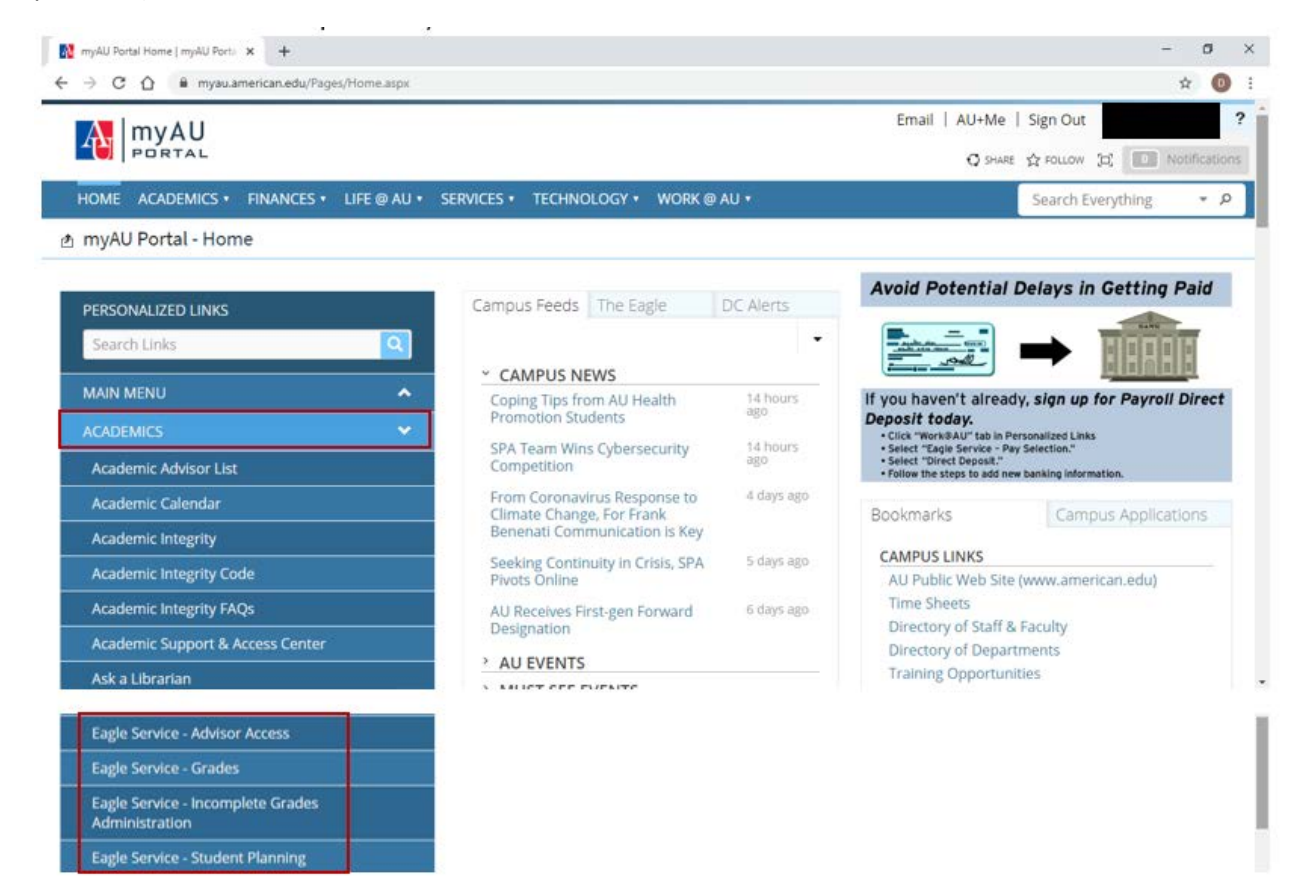

#### Step 3

On the Eagle Service landing page, choose the option for "Change Grade Type."

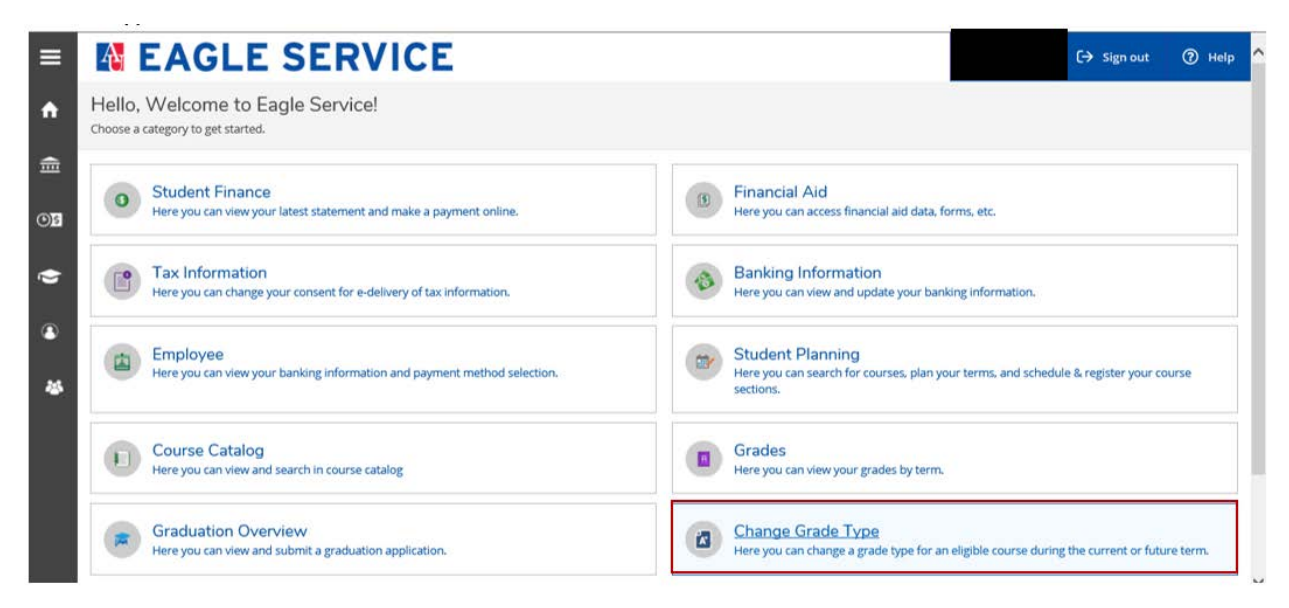

#### Step 4

On the Change Grade Type page, you will be presented with a list of your classes in the most current term. You can find the term that is currently selected in the gray heading above the course listings. The grading options for each course will be listed in the 4<sup>th</sup> column. Some courses will only have "Pass/Fail" as an option. Others will not have a "Pass/Fail" option. Where available, you may select another grade-type option if desired.

**Note: Do not select "Audit"** – the "Audit" option is a **non-credit-receiving** option. Also, you will still pay the regular tuition cost of a course changed to Audit.

| ≡        |                   | GLE                                                                             | SEF              | RVICE               | -            |                                    | 〔→ Sign out | (?) Help |  |  |  |  |
|----------|-------------------|---------------------------------------------------------------------------------|------------------|---------------------|--------------|------------------------------------|-------------|----------|--|--|--|--|
| <b>↑</b> | Change Grad       | Academics V Change Grade Type Change Grade Type Verse break and the set is been |                  |                     |              |                                    |             |          |  |  |  |  |
|          | Show 10 v entries | .ourses grad                                                                    | ie types in nere |                     |              |                                    | Search:     |          |  |  |  |  |
| ۲        | 20205             | Ŷ                                                                               | Section          | <u>\$</u>           | Title        | Ŷ                                  | Grade Type  | ÷        |  |  |  |  |
| ٩        | CORE-200          | 005                                                                             |                  | AU Experience II    |              | • A-F Grades<br>Audit              |             |          |  |  |  |  |
| 쎻        | FIN-368           | 001                                                                             |                  | Intermediate Corpor | rate Finance | A-F Grades Pass / Fall Audit       |             |          |  |  |  |  |
|          | FIN-369           | 001                                                                             |                  | Investment Analysis |              | A-F Grades<br>Pass / Fail<br>Audit |             |          |  |  |  |  |

# Step 5

Once you have selected the desired grade type for all of your sections, use the "Submit" located below the list of classes to submit your changes.

|        | IBUS-300                    | 002 | Fundamentals of Int'l Business | A-F Grades                                                         |   |
|--------|-----------------------------|-----|--------------------------------|--------------------------------------------------------------------|---|
| ©)\$   |                             |     |                                | Audit                                                              |   |
| ۲      | ITEC-320                    | 001 | Business Analytics             | <ul> <li>A-F Grades</li> <li>Pass / Fail</li> <li>Audit</li> </ul> |   |
| ۵<br>۵ | ITEC-455                    | 001 | Business Process Analysis      | A-F Grades Pass / Fall Audit                                       |   |
|        | ITEC-477                    | 003 | Excel Workshop                 | O Pass / Fail                                                      |   |
|        | Showing 1 to 7 of 7 entries |     |                                | Previous 1 Next                                                    |   |
|        | Submit                      |     |                                |                                                                    | ~ |

If you are successful, you will get the message "Grade types(s) changed successfully."

| ≡          | M EAGLE SERVICE                                                       |   |              | 〔→ Sign out        | (?) Help | 1 | ^ |
|------------|-----------------------------------------------------------------------|---|--------------|--------------------|----------|---|---|
| A          | Academics V Change Grade Type                                         | ~ | Grade type(s | ) changed successf | fully.   | × |   |
| ŧ          | Change Grade Type<br>You can change your courses grade types in here! |   |              |                    |          |   | 1 |
| <u>())</u> | Show 10 ♥ entries                                                     |   |              | Search:            |          |   |   |

## Getting an Error Message?

If you are presented with the message "Based on your current academic information, you are not allowed to perform grade type changes," please contact your academic advisor with any questions.

| ≡            | A                                                                 | EAGLE SERVICE                                                                                                    | ل jd1854a | 〔→ Sign out         | (?) Help |  |
|--------------|-------------------------------------------------------------------|----------------------------------------------------------------------------------------------------|-----------|---------------------|----------|--|
| <b>^</b>     | Academic                                                          | se v Change Grade Type                                                                                                    |           |                     |          |  |
| <br>         | Error                                                             |                                                                                                    |           |                     |          |  |
|              |                                                                   | Based on your current academic information, you are not allowed to perform grade type changes. Dease contact your advisor if |           | tions about changin | in the   |  |
| <b>()</b> \$ | grade type for a section you are currently or future enrolled in. |                                                                                                    |           |                     |          |  |